## PayRule HR Solutions Pvt. Ltd. ...beyond payroll outsourcing

## UAN ACTIVATION GUIDE FOR EMPLOYEES

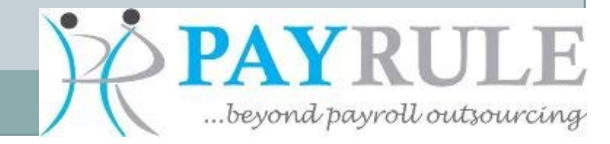

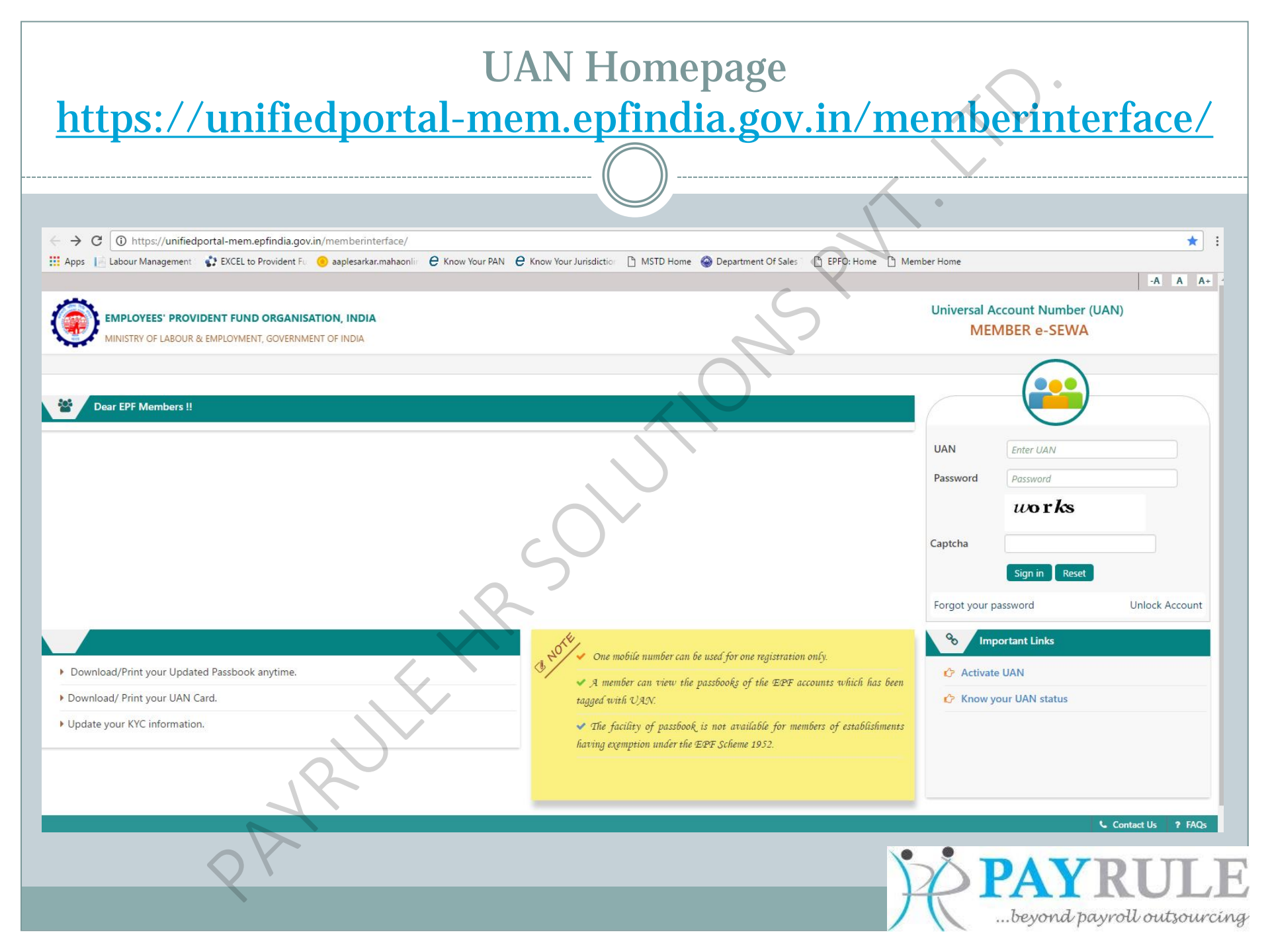

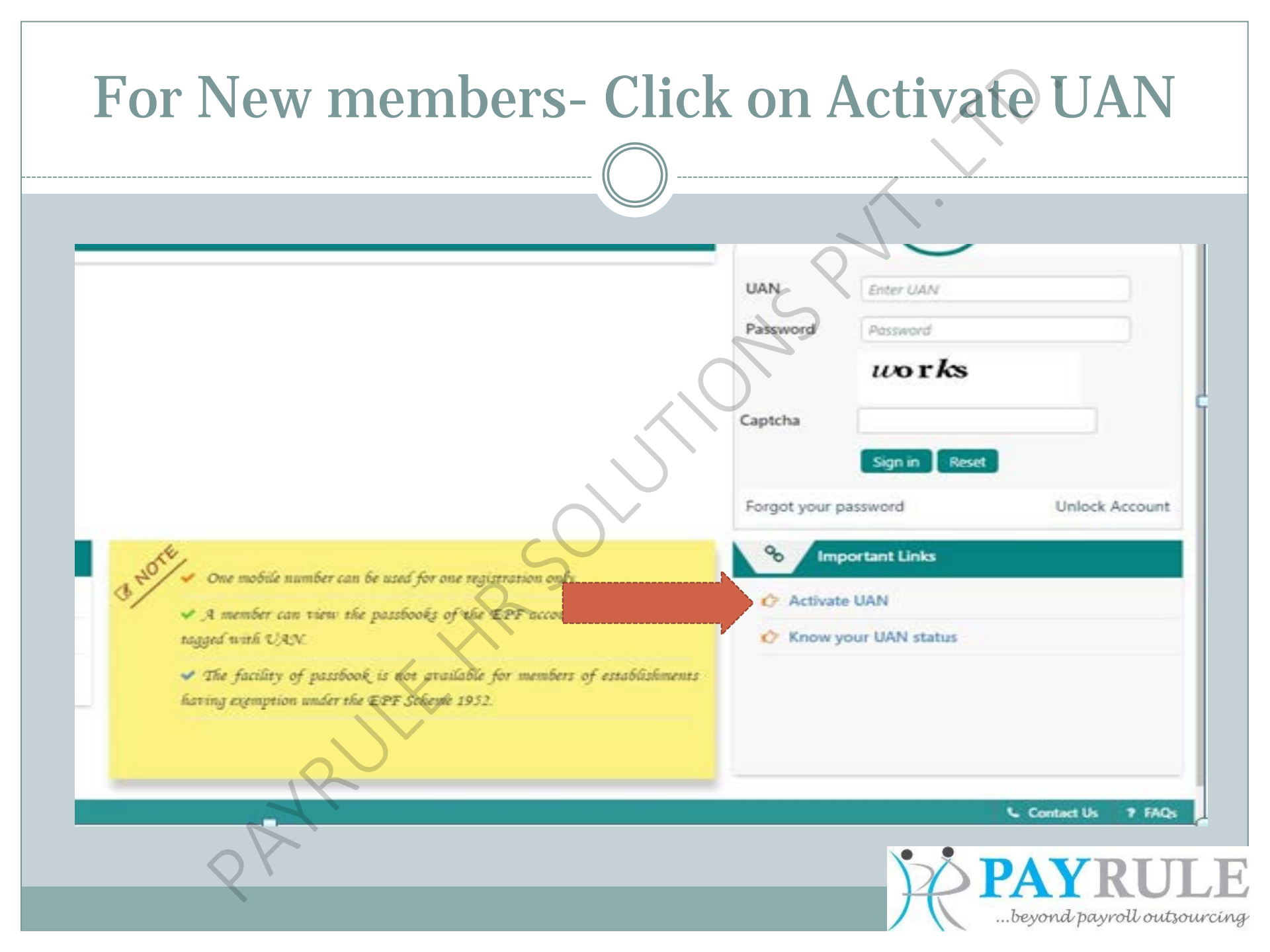

| EMPLOYEES' PROVIDENT FUND ORGANIS<br>MINISTRY OF LABOUR & EMPLOYMENT, GOVERNN | ATION, INDIA<br>ENT OF INDIA                           | Universal Account Number (UAN)<br>MEMBER e-SEWA |
|-------------------------------------------------------------------------------|--------------------------------------------------------|-------------------------------------------------|
| ГО НОМЕ                                                                       |                                                        |                                                 |
| tivate Your Uan                                                               |                                                        | )                                               |
| • UAN                                                                         | Enter UAN 1                                            | no.                                             |
| Enter Member ID                                                               | Select State<br>Region Office Est Id Est Ext Member Id | vct Office 🔻                                    |
| O AADHAAR                                                                     |                                                        |                                                 |
| O PAN                                                                         |                                                        |                                                 |
| Name *                                                                        | Enter N                                                | ame & Date of                                   |
| Date of Birth *                                                               | DD/MM/YWY                                              | Birth                                           |
| Mobile No. *                                                                  |                                                        |                                                 |
| Email Id                                                                      |                                                        |                                                 |
|                                                                               | upp <b>e</b> d                                         |                                                 |
| Captcha *                                                                     |                                                        |                                                 |
|                                                                               | t Authorization Pin Back                               |                                                 |

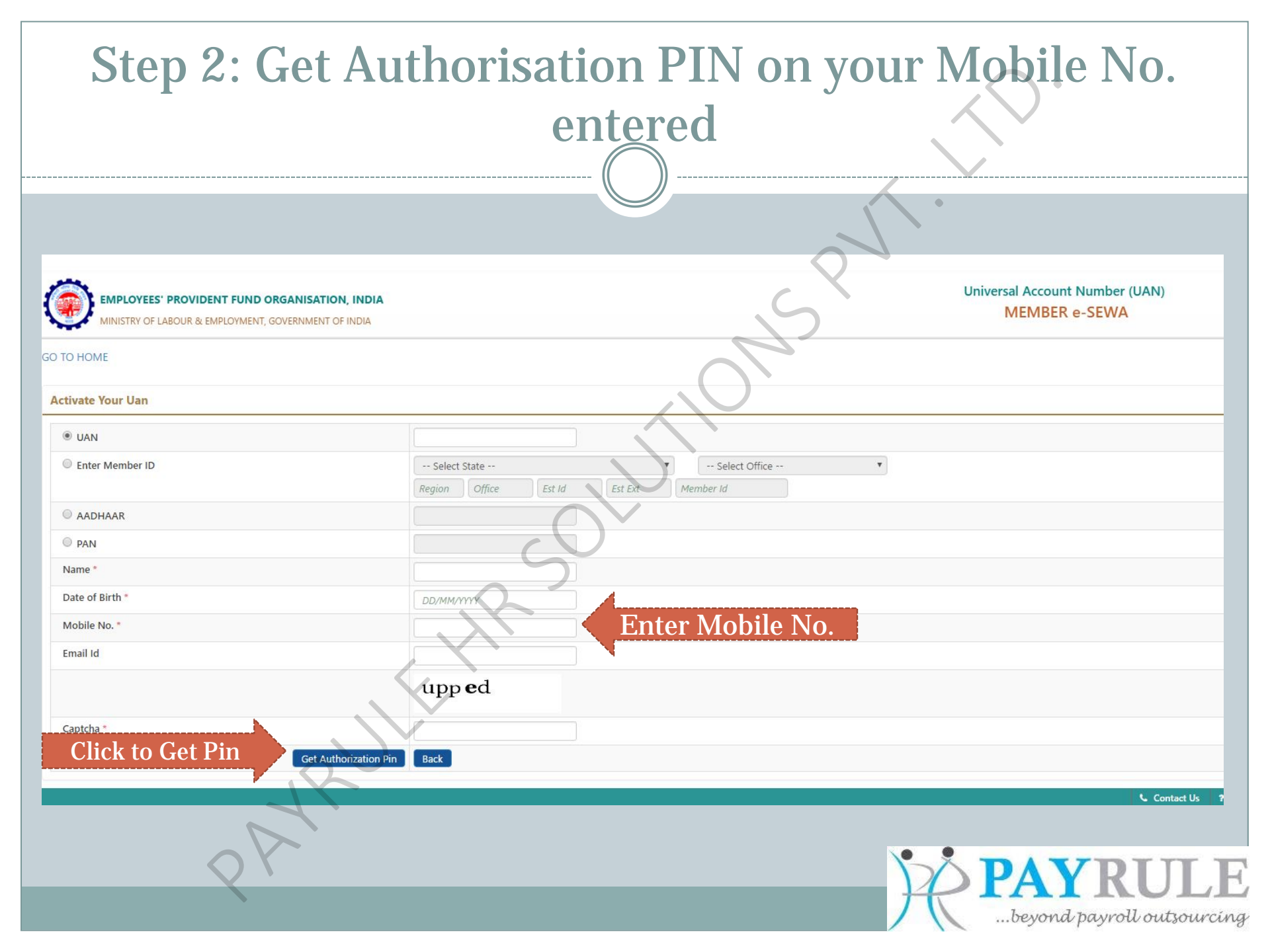

| Step 3:Enter (                                                                                                    | OTP received &<br>& Activate                                           | Click on Va<br>UAN                                           | alidate OTP                                                |
|----------------------------------------------------------------------------------------------------|------------------------------------------------------------------------|--------------------------------------------------------------|------------------------------------------------------------|
| EMPLOYEES' PROVIDENT FUND ORGANISATION, INDIA                                                                            | A                                                                      | Si                                                           | Universal Account Number (UAN)<br>MEMBER e-SEWA            |
| GO TO HOME                                                                                                    |                                                                        | 0                                                            |                                                            |
| Activate Your Uan                                                                                                    |                                                                        |                                                              | a                                                          |
| UAN                                                                                                    | 100760908682                                                           |                                                              |                                                            |
| Name *                                                                                                    | SWAPNIL SANJAY PATIL                                                   |                                                              |                                                            |
| Date of Birth *                                                                                                    | 14/02/1992                                                             |                                                              |                                                            |
| Mobile No. *                                                                                                    | 9595066018                                                             |                                                              |                                                            |
| Email Id                                                                                                    |                                                                        |                                                              |                                                            |
| Disclaimer:<br>I declare that the details provided above belong to me. I understand th<br>authority for suitable action. | at my mobile number will be recorded and in case of any complaint rega | rding misuse of the facility and/or false declaration as giv | en above, my details may be handed over to the appropriate |
| I Agree                                                                                                    | 6                                                                      |                                                              |                                                            |
| OTP Id                                                                                                    | 8525                                                                   |                                                              |                                                            |
| Enter OTP * Validate OTP and Activate                                                                                    | JAN Back                                                               |                                                              |                                                            |
| 2 Ar                                                                                                    |                                                                        | 2                                                            | <b>PAYRULE</b>                                             |
|                                                                                                    |                                                                        |                                                              | beyond payroll outsourcing                                 |

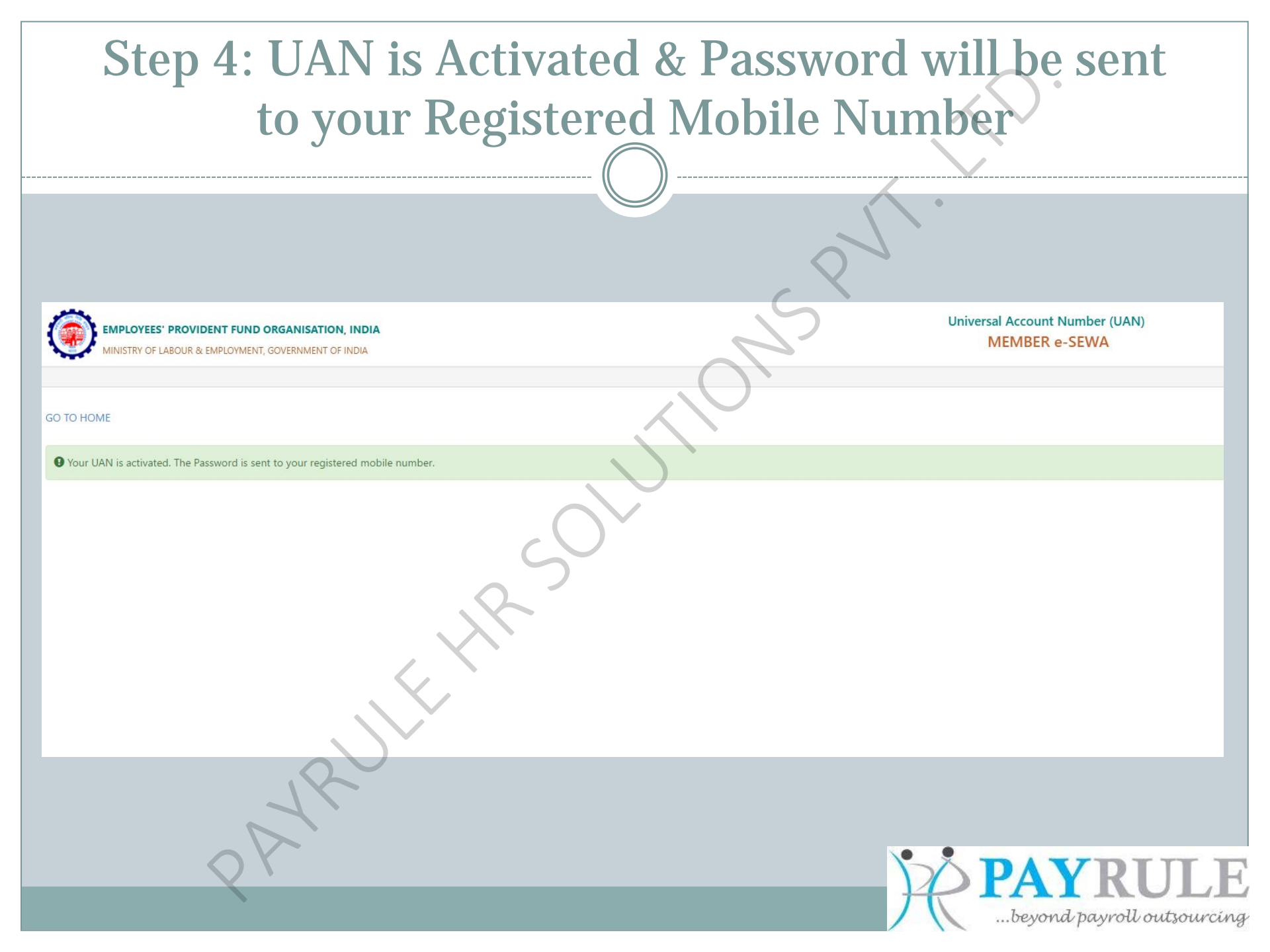

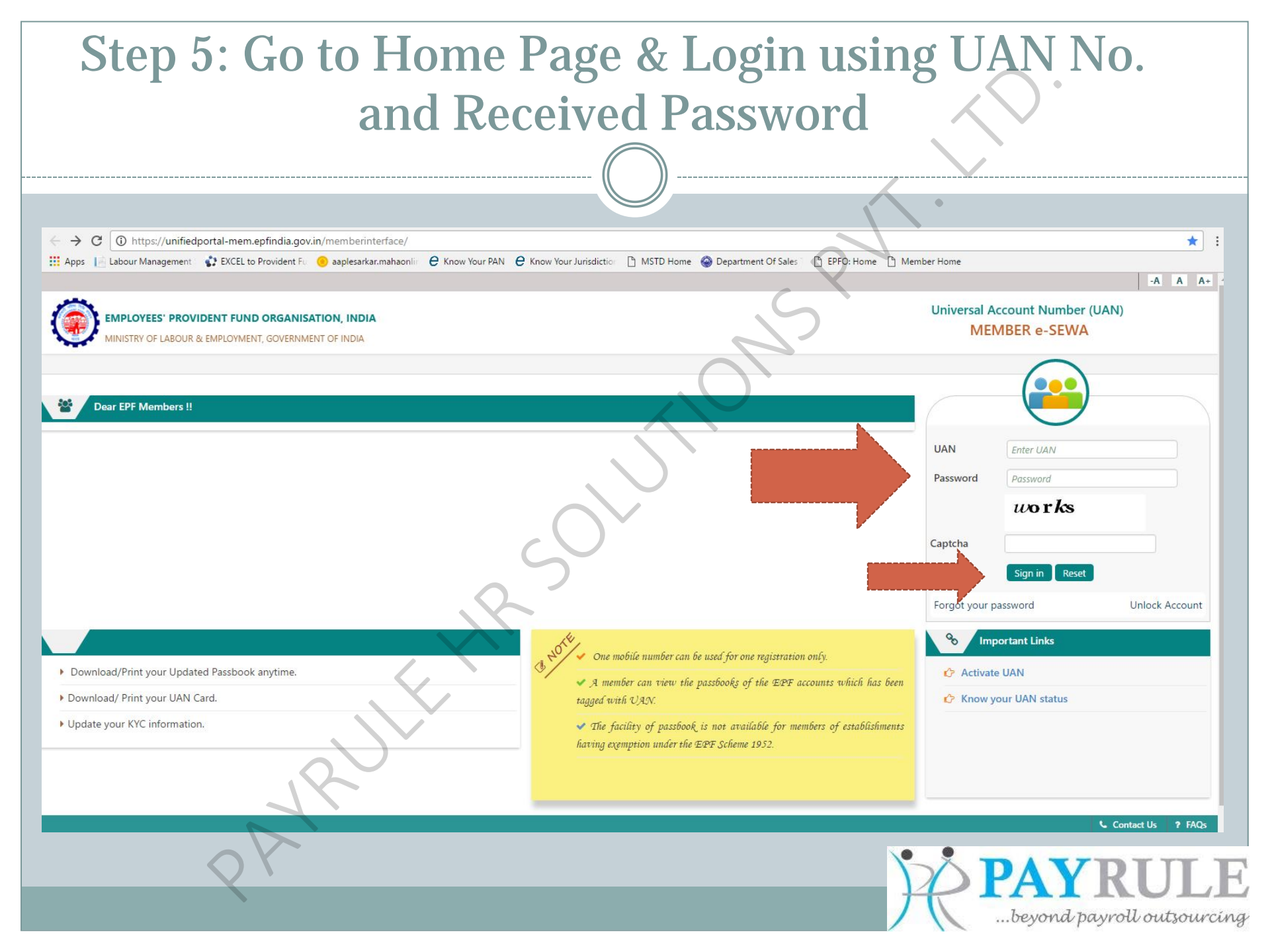